## Sync Boha App – Weekly Task

- You should sync your system at least once weekly to ensure you have the most current updates
- Go to the <u>three bars</u> in the upper left-hand corner

| Click on <u>Settings</u> | 2:31 PM Tue Dec 13<br>Select a user<br>Home<br>Phip & Support<br>Settings |    |                     | The s              | ource for procedures, policies and related to running your Sushi Kr | a wealth of information<br>abar business. |                   |
|--------------------------|---------------------------------------------------------------------------|----|---------------------|--------------------|---------------------------------------------------------------------|-------------------------------------------|-------------------|
|                          | () About                                                                  | Th | 10:48 AM Tue Jan 17 | Settings<br>1452.e |                                                                     | Printers                                  | \$ 28% <b>•</b>   |
|                          | E Sign Out                                                                |    | General             | >                  | Manage printer connections                                          | 1 pr                                      | inter paired >    |
| Click on <u>Sync</u>     |                                                                           |    | Printers            | >                  | LABELING<br>BOHA! WorkStation Left                                  | 3.0" x 8.0" ZEN 3x8 (Defau                | It for this size) |
|                          |                                                                           |    | User Set            | ssions >           | BOHA! WorkStation Right                                             | 3.0" x 8.0                                | " KARMA 3x8       |
|                          |                                                                           |    | Labeling            | >                  |                                                                     |                                           |                   |
|                          |                                                                           |    | Media               | >                  |                                                                     |                                           |                   |
|                          |                                                                           |    | Sync                | >                  |                                                                     |                                           |                   |
|                          |                                                                           |    |                     |                    |                                                                     |                                           |                   |

- Click where it says "Sync Data from Server"
  - The system will perform a sync, to load the most updated data

| Back 12486      |   | Manual Sync                     | * 100%               |
|-----------------|---|---------------------------------|----------------------|
| General         | > | Last client sync request:       | Yesterday at 8:01 AM |
|                 |   | Last successful client update:  | Yesterday at 8:01 AM |
| Printers        | > | Sync data from server           |                      |
| L User Sessions | > | CLEAR APP DATA                  |                      |
| Labeling        | > | Clear app data                  |                      |
| Media           | > | LABEL DOWNLOADS                 |                      |
|                 |   | All labels have been downloaded |                      |
| Sync            |   | FONTS DOWNLOADS                 |                      |

- Once completed, you will see "Today at (current time)" listed here
  - $\circ \quad \text{You are all set!} \\$